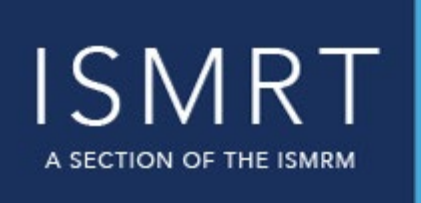

A WORLD OF KNOWLEDGE FOR MAGNETIC RESONANCE PROFESSIONALS

ISMRT Social Hub

## Welcome to the

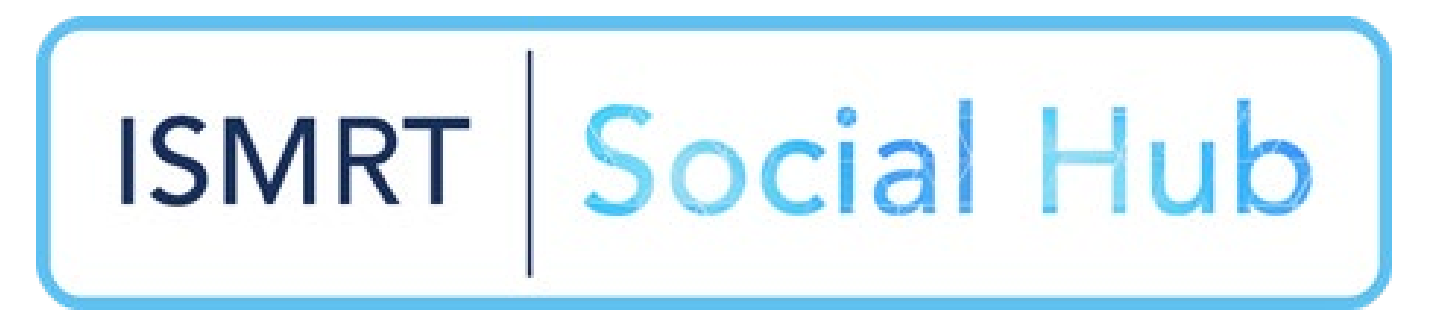

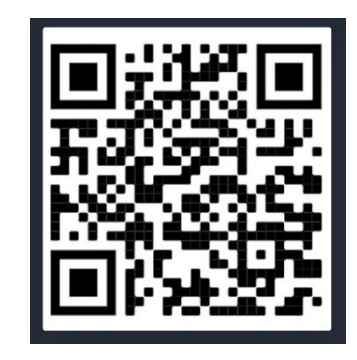

A SECTION OF THE ISMRM

The ISMRT Social Hub is our modern discussion platform. It is our place to connect and communicate with members from around the globe. It was launched for the ISMRT community on 26 October 2022.

This Social Hub is aimed at encouraging healthy and constructive discussions, sharing knowledge, exchanging ideas, asking questions, announcing events and achievements and adding successfully to the educational gains for each global ISMRT member.

Together we can positively support each other on this Social Hub and make the greatest difference in the world of MRI.

Please follow this step-by-step guide to activate your account on the Social Hub.

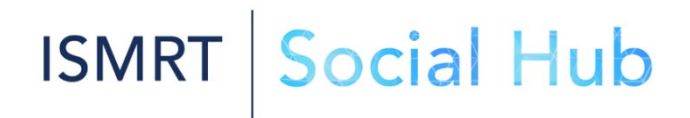

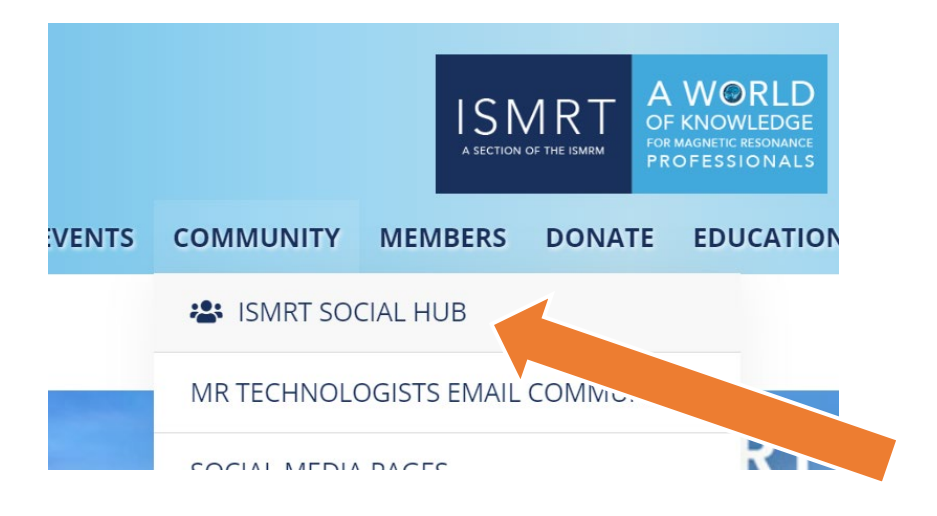

|           | ISMRT<br>A SECTION OF THE ISMRM | A WORLI<br>OF KNOWLEDG<br>FOR MAGNETIC RESONAN<br>PROFESSIONAN | D<br>GE<br>ICE<br>LS |
|-----------|---------------------------------|----------------------------------------------------------------|----------------------|
| Go        | to                              |                                                                | =                    |
| Но        | Home                            |                                                                |                      |
| About     |                                 |                                                                | $\sim$               |
| News      |                                 |                                                                | $\sim$               |
| Events    |                                 |                                                                | $\sim$               |
| Community |                                 |                                                                | $\checkmark$         |
| -         | ISMRT Social Hub                |                                                                |                      |
|           | MD Tachnologists                | Empil Commun                                                   | it.                  |

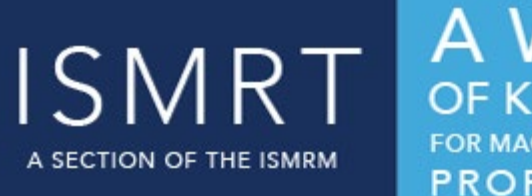

**ISMRT** 

OF KNOWLEDGE FOR MAGNETIC RESONANCE PROFESSIONALS

Social

Visit the <u>ISMRT website</u> (https://www.ismrm.org/smrt/) and find ISMRT SOCIAL HUB in the Community drop-down menu.

Alternately, you can click on the Social Hub icon at the bottom of the home page.

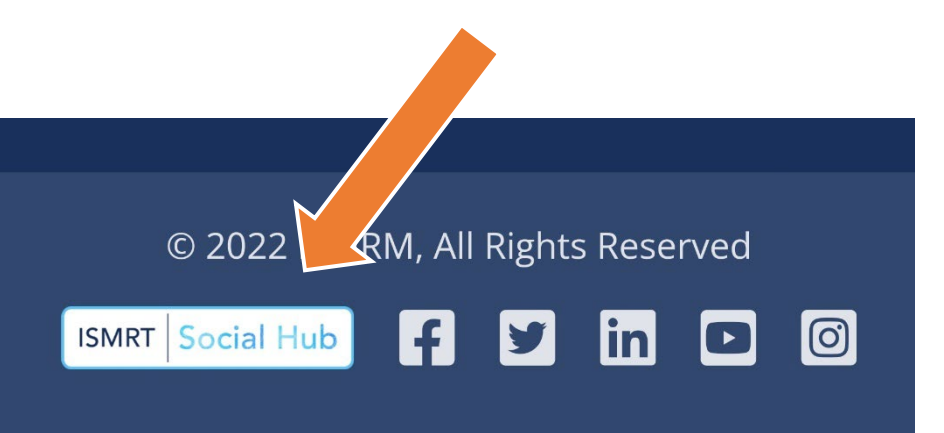

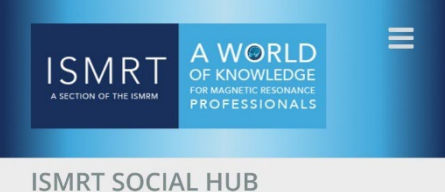

SWIRT SOCIAL HOD

ISMRT SOCIAL HUB

## ISMRT Social Hub

<u>Log In Here</u>

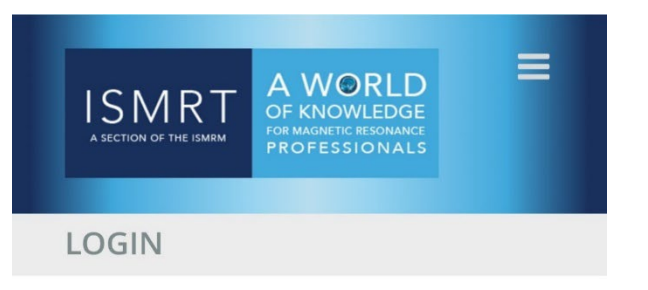

## Please log in to access members-only content.

*Use your login from the Member Services site at* <u>online.ismrm.org</u>. *Forgot your password? <u>Reset it here</u>.* 

User ID: \*

Password: \*

Log In

# A SECTION OF THE ISMRM

A WORLD OF KNOWLEDGE FOR MAGNETIC RESONANCE PROFESSIONALS

### Next, enter your login credentials.

This login uses the same credentials you use for accessing the ISMRT member services website.

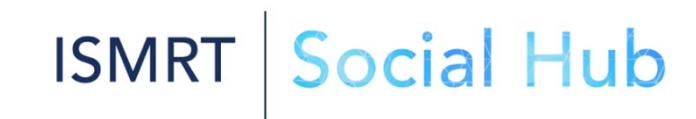

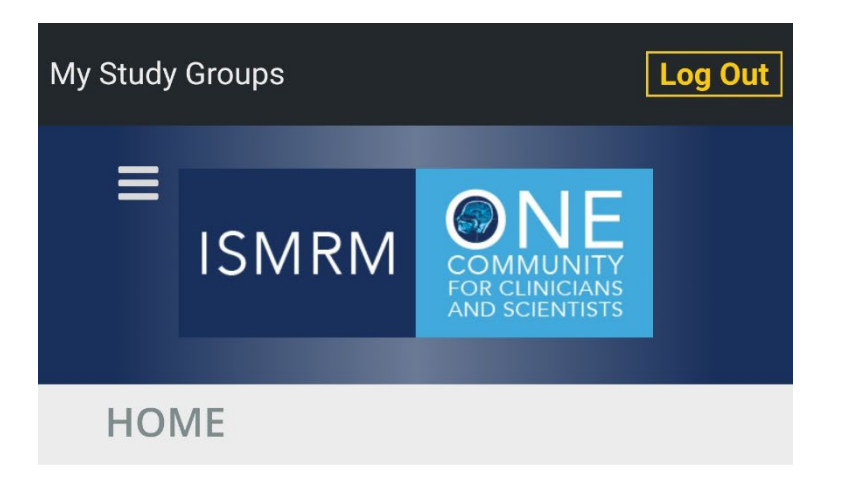

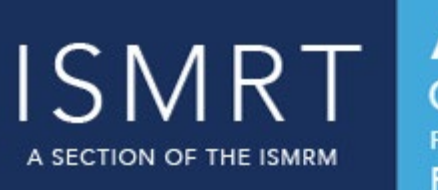

A WORLD OF KNOWLEDGE FOR MAGNETIC RESONANCE PROFESSIONALS

Social |

## ISMRM Study Groups

Group Home Pages & Discussion Forums

You are currently a member of the following study groups:

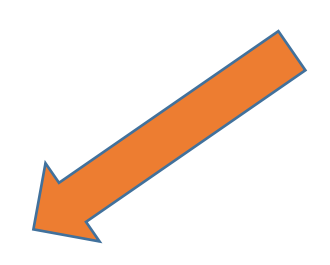

After logging in, go to the groups.ismrm.org home page and click on the **ISMRT Social Hub** link.

Note: If you are a member of any ISMRM Study Groups, you will also see them listed here.

**ISMRT** 

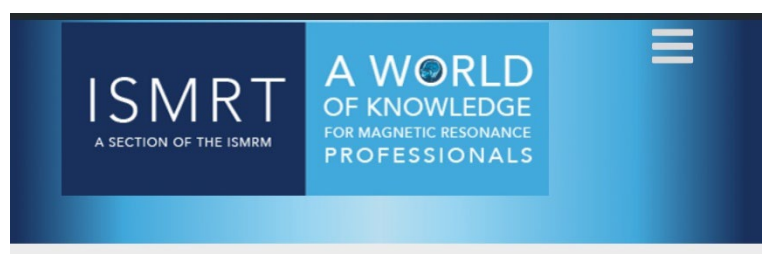

#### **ISMRT SOCIAL HUB**

ISMRT SOCIAL HUB

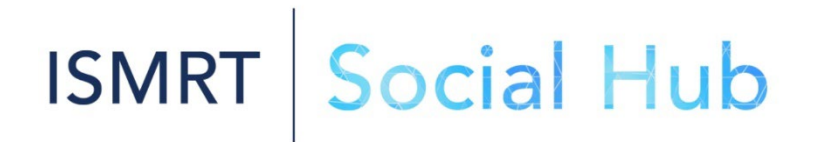

You are currently logged in. Go to the ISMRT Social Hub

<u>Log Out</u>

ISMRT A SECTION OF THE ISMRM A WORLD OF KNOWLEDGE FOR MAGNETIC RESONANCE PROFESSIONALS

## Click the big green button.

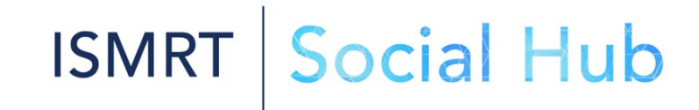

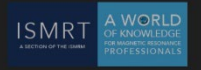

Welcome to ISMRT Social Hub! 👏

Click here to activate your account

Click to activate your account and get started.

💄 Log In

A SECTION OF THE ISMRM

A WORLD OF KNOWLEDGE FOR MAGNETIC RESONANCE PROFESSIONALS

Welcome to ISMRT Social Hub!

You're almost done! We sent an activation mail to @ . Please follow the instructions in the mail to activate your account.

If it doesn't arrive, check your spam folder.

If you are logging into the Social Hub for the first time, you will need to activate your account via an email link.

You will only have to do this once.

[ISMRT Social Hub] Confirm your new account

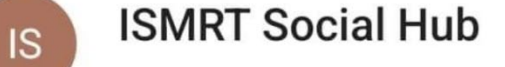

5:05 PM

[External Email - Use Caution]

Welcome to ISMRT Social Hub!

Click the following link to confirm and activate your new account: https://smrtdiscourse.ismrm.org/u/activateaccount/e43fec4220172fc778

If the above link is not clickable, try copying and pasting it into the address bar of your web browser.

Go to your inbox and click on the link sent from [ISMRT Social Hub].

ISMRT

A SECTION OF THE ISMRM

Check your spam folder if the email doesn't arrive.

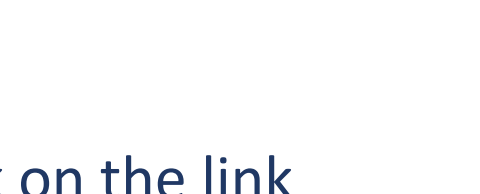

PROFESSIONALS

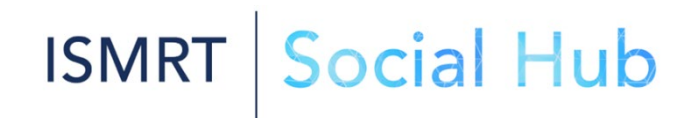

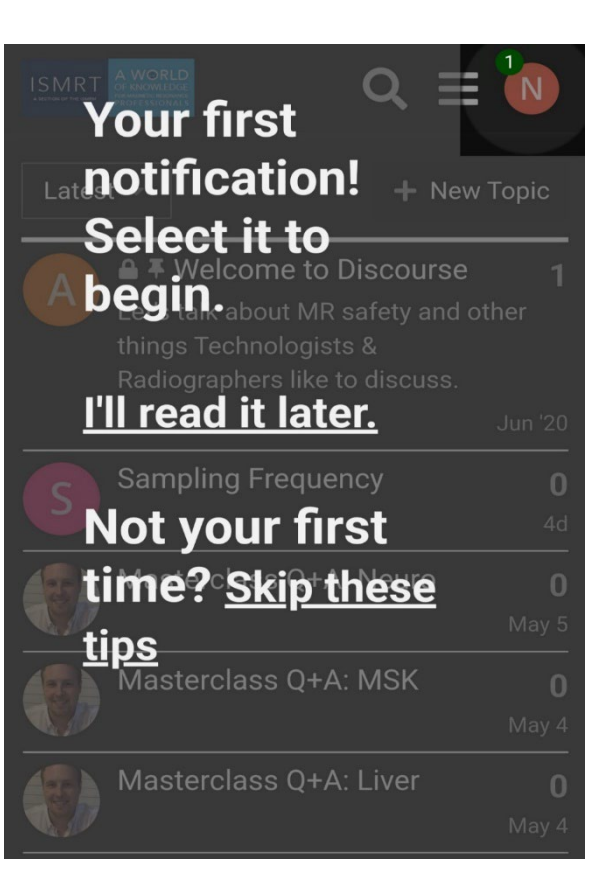

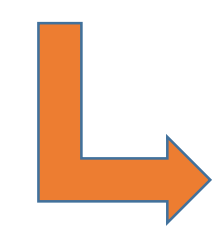

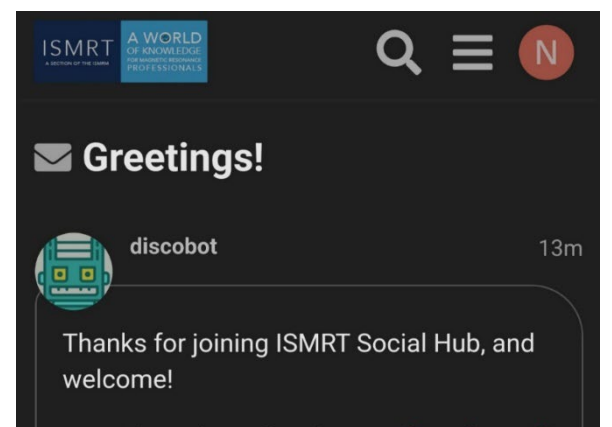

- I'm only a robot, but our friendly staff are also here to help if you need to reach a person.
- For safety reasons, we temporarily limit what new users can do. You'll gain new abilities (and badges) as we get to know you.
- We believe in civilized community behavior at all times.

If you'd like to learn more, select ••• below and **Dookmark this personal message**. If you do, there may be a **ii** in your future! A SECTION OF THE ISMRM

A WORLD OF KNOWLEDGE FOR MAGNETIC RESONANCE PROFESSIONALS

## You're in!

First time users can click on their first notification. This will be your initial greeting and welcome message from discobot.

| ISMRT Social Hub                                            |             | Q       |          |
|-------------------------------------------------------------|-------------|---------|----------|
| all categories  Latest Top Categories                       | + New Topic |         |          |
| I≡ Topic                                                    |             | Replies | Activity |
| Share Your Prior SMRT/ISMRT Annual Meeting<br>Moments Here! |             | 7       | 13d      |
| Chapter meetings                                            |             | 2       | 13d      |
| Annual meeting - call for stipend applications              | A           | 1       | 15d      |
| President's Challenge                                       | P           | 3       | 15d      |
| Division Meetings                                           | N           | 0       | 17d      |
| ANNUAL MEETING 2023 - early bird registration reminders     | N           | 0       | 17d      |
| Annual meeting 2023 - registration opening announcements    | N           | 0       | 17d      |
| Appual Maating 2022 call for papers                         |             | 0       | 17d      |

A SECTION OF THE ISMRM

A WORLD OF KNOWLEDGE FOR MAGNETIC RESONANCE PROFESSIONALS

You are now ready to go and explore new and unread topics and contribute to this exciting ISMRT Social Hub.

Enjoy and get posting!

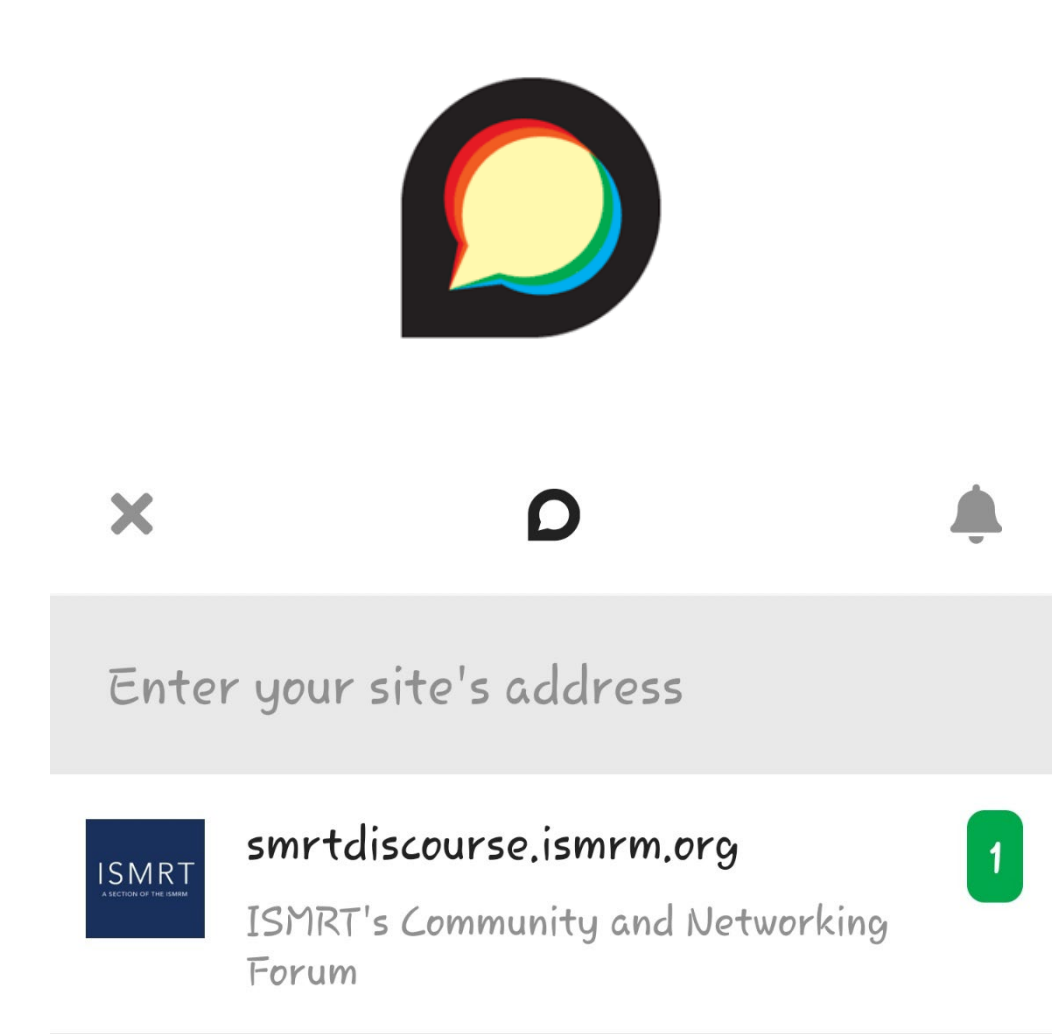

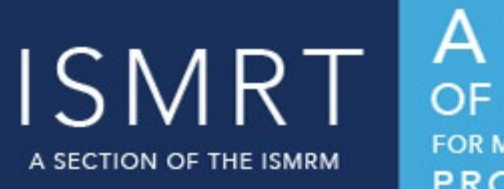

A WORLD OF KNOWLEDGE FOR MAGNETIC RESONANCE PROFESSIONALS

Want to access the Social Hub on your mobile device? The hub is built on the Discourse platform, and they have an app for most devices.

Once your account is activated, download the Discourse app for easy access from anywhere!

iOS (Apple) | Android

The site address to enter is: https://smrtdiscourse.ismrm.org/

### **Please remember:**

### All members using the Social Hub must adhere to Social Hub Etiquette. Please familiarise yourself with the online etiquette and rules.

#### To Log In...

Your login credentials for the Social Hub are the same as what you use to access your member profile at <u>online.ismrm.org</u>.

#### Need Help?

Email us at <u>socialhubhelp@ismrm.org</u> or call us at +1 (510) 841-1899 during regular business hours (07:00-17:00 Pacific Time) and we'll be happy to assist.

#### Conduct

#### Personal Behavior: Members should aspire to:

- Act ethically, with honesty and integrity, in the best interests of the ISMRT at all times
- Avoid using their membership for gains or advantages for themselves or for any other person
- Exercise due care, diligence and skill in all professional pursuits
- Take individual responsibility and contribute actively to this organization
- Treat colleagues with respect, courtesy, honesty and fairness and always exercise proper regard for their interests, rights, safety and welfare
- Never harass, bully or discriminate against colleagues, co-workers, members of the public or this organization's employees
- Contribute to a harmonious, safe and productive culture through professional workplace and society relationships

#### **Social Hub Etiquette**

<u>Please read ISMRT's online etiquette and rules here</u>. All participants are expected to abide by these rules. Noncompliance may result in a suspension or ban.

ISMRT

A SECTION OF THE ISMRM

#### **ISMRT's Values**

In all our operations and relationships, we value:

- the promotion of communication and the dissemination of cutting-edge MR developments;
- · the advancement of education and training;
- the promotion of high levels of knowledge and professionalism in the field of MR technology and radiography; and
- the diversity of all our community regardless of age, race, ethnicity, nationality, culture, gender, gender identity, sexual orientation, disability, religion and socioeconomic status.

## ISMRT Social Hub

A WORLD

OF KNOWLEDGE FOR MAGNETIC RESONANCE

PROFESSIONALS

## For an in-depth guide to Discourse, the platform that the ISMRT Social Hub uses, please visit:

### https://meta.discourse.org/t/discourse-new-user-guide/96331

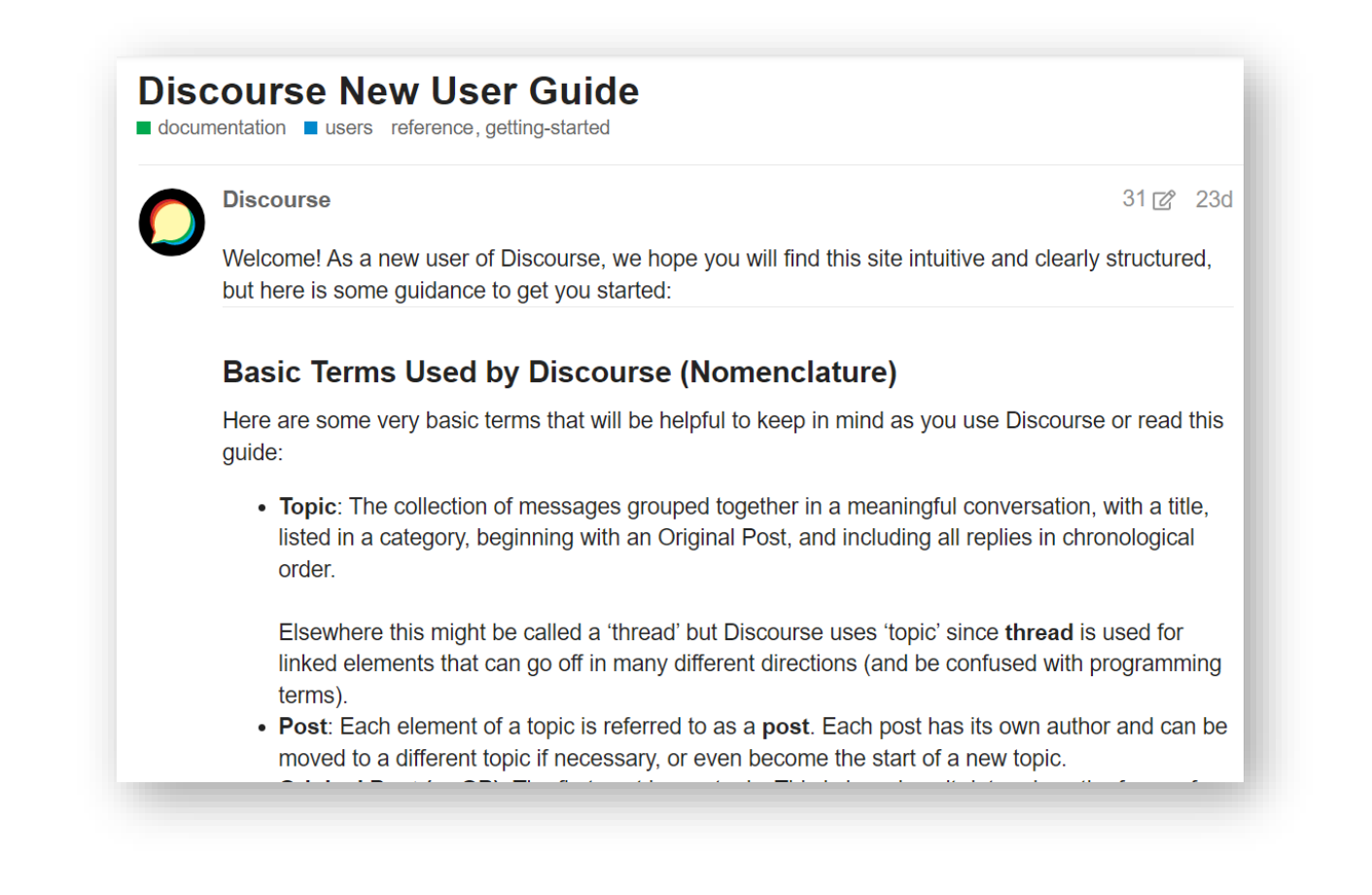

ISMRT A SECTION OF THE ISMRM

A WORLD OF KNOWLEDGE FOR MAGNETIC RESONANCE PROFESSIONALS

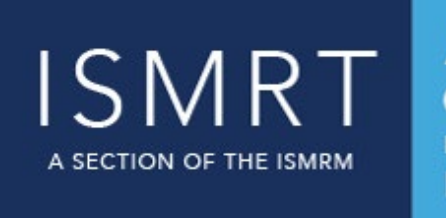

### We hope you enjoy using the ISMRT Social Hub and interacting with fellow ISMRT members.

Please remember that this platform is for ISMRT Members only.

If you have any questions or experience any difficulties accessing the Social Hub, please contact us via email or phone and we will be happy to assist.

Email: <a href="mailto:socialhubhelp@ismrm.org">socialhubhelp@ismrm.org</a>

Phone: +1 (510) 841-1899, during regular business hours (07:00-17:00 Pacific Time)

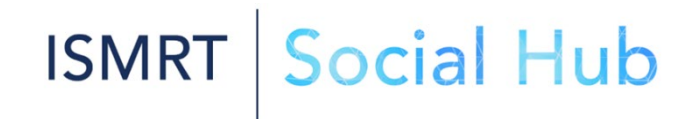

A SECTION OF THE ISMRM

A WORLD OF KNOWLEDGE FOR MAGNETIC RESONANCE PROFESSIONALS

# ISMRT Social Hub

## https://groups.ismrm.org/smrt-discourse

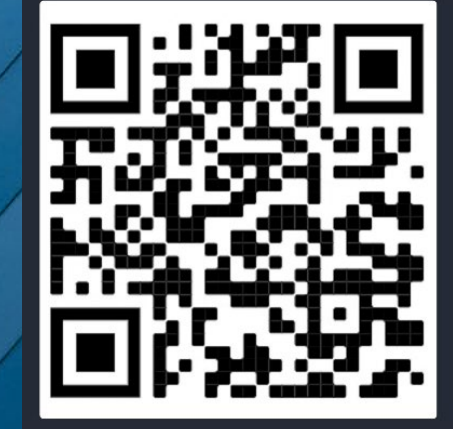